## **Configure Trusted Sites for Internet Explorer**

## **Thinking Systems**

- 1. On IE address bar, enter <u>https://demo.pacscloud.com</u>
- 2. On the top-right corner of IE, click the gear symbol, and then select "Internet Options" from the menu

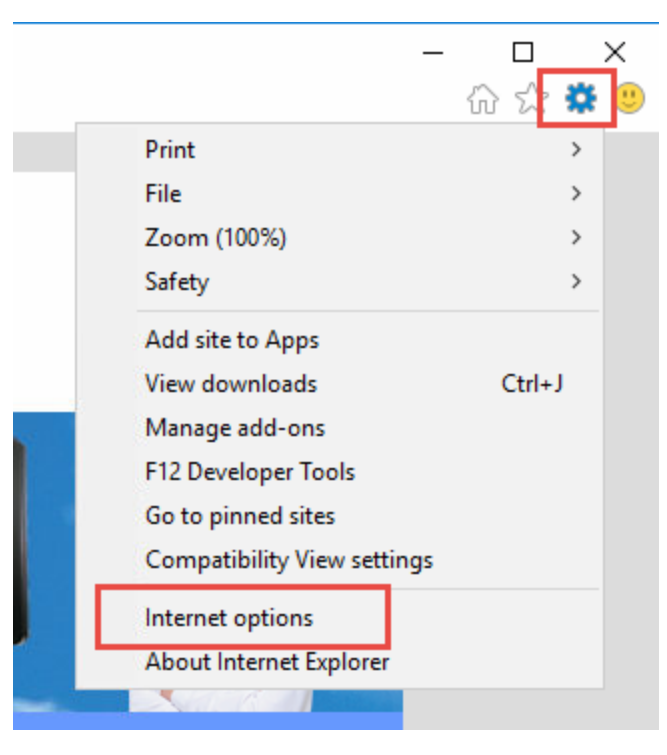

3. On the *Internet Options* window, click the "Security" tab, click "Trusted sites", then click the "Sites" button

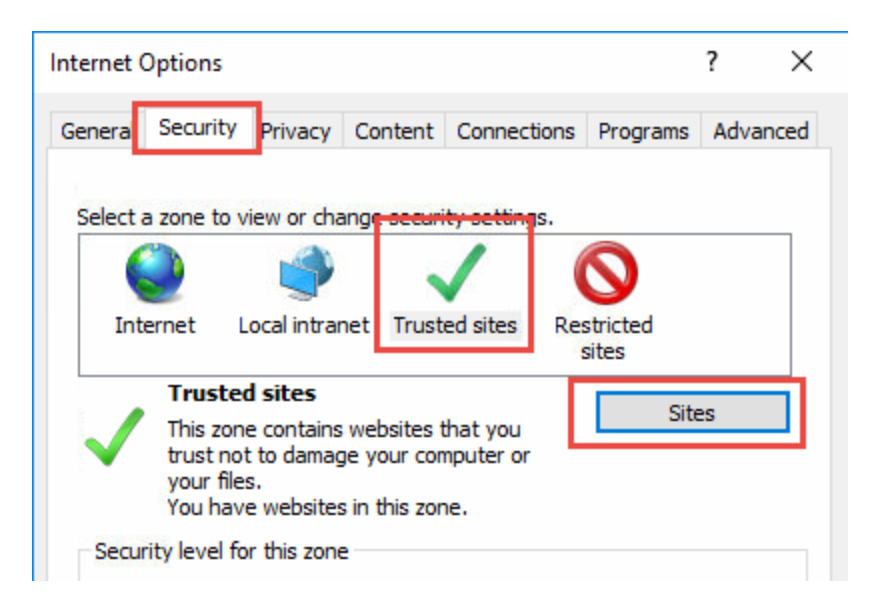

4. Make sure <a href="https://demo.pacscloud.com">https://demo.pacscloud.com</a> is in the address box (enter it if it is not there), then click "Add"

| Trusted sites                                                                                  | ×                   |
|------------------------------------------------------------------------------------------------|---------------------|
| You can add and remove websites from this zor this zone will use the zone's security settings. | ne. All websites in |
| Add this website to the zone:                                                                  | Add                 |
| Websites:                                                                                      | Remove              |

5. Click "Close", then click "OK"